## **Salem Residential Parking Permits**

## How to easily apply and pay online

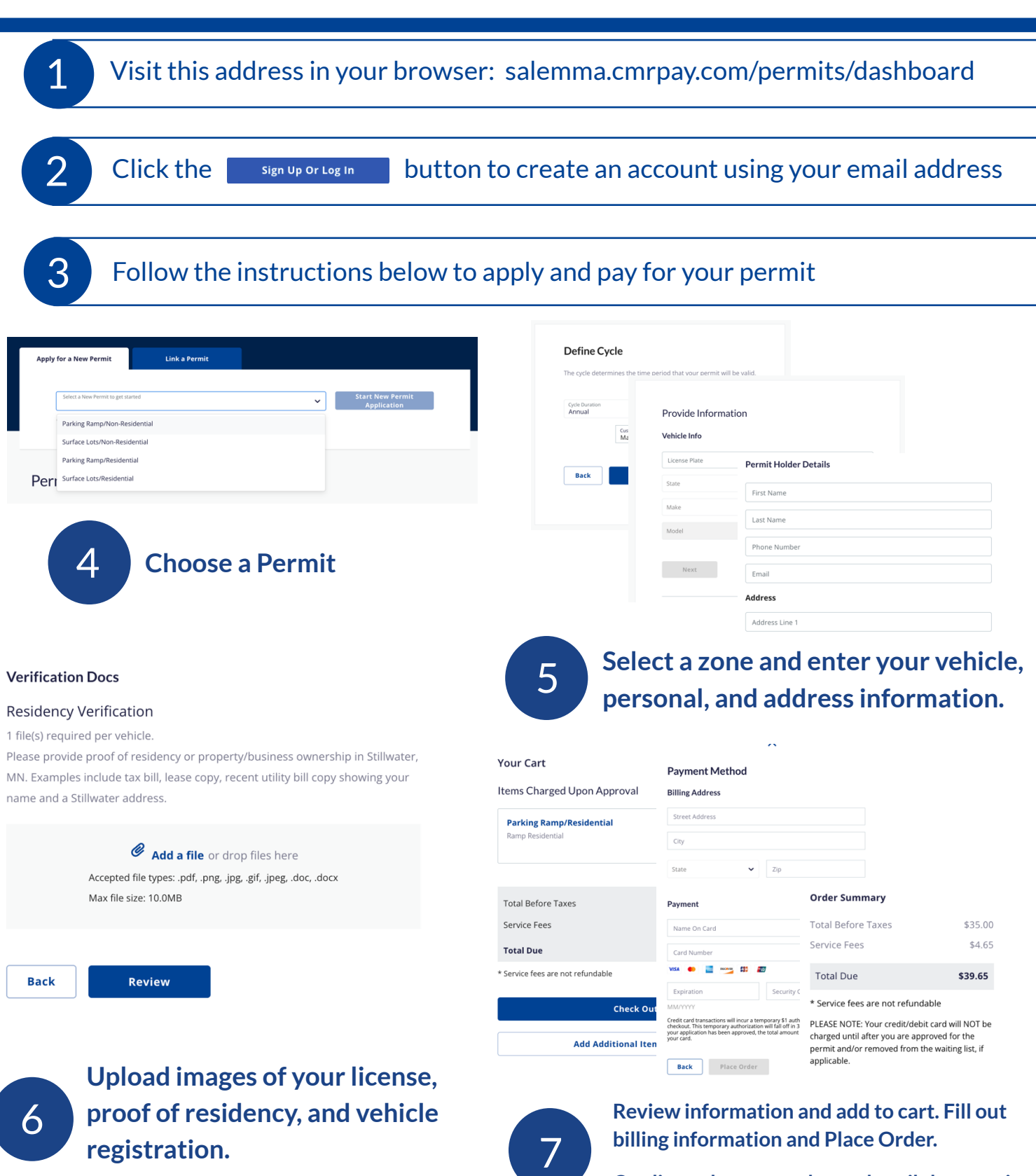

Credit cards are not charged until the permit is approved by City of Salem Staff. Once approved, your permit will be active.

CONDIT

GIMINE DO